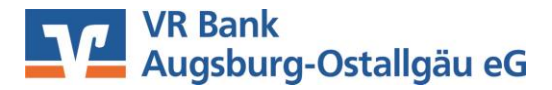

# Anleitung zur Umstellung der Bankleitzahl und Kontonummer in StarMoney 12 mit HBCI-Benutzerkennung bzw. HBCI-Chipkarte

Im Rahmen der technische Fusion erfolgt vom 18. bis 20. Oktober 2019 die Zusammenführung der Datenbestände der VR Bank Kaufbeuren-Ostallgäu eG und der Augusta-Bank eG Raiffeisen-Volksbank zur VR Bank Augsburg-Ostallgäu eG.

### Bitte nehmen Sie diese Änderungen erst ab dem 21. Oktober 2019 vor!

Sie erhalten die Kontoauszüge bis zum 17. Oktober 2019 mit den alten Kontodaten (alte Kontonummer und alte Bankleitzahl). Im Anschluss an diesen Abruf können Sie nachfolgende Änderungen vornehmen.

#### 1. Ausgangskorb prüfen

Bitte melden Sie sich wie gewohnt in StarMoney an und überprüfen den Ausgangskorb. Befinden sich darin noch offene Aufträge, müssen diese zunächst gelöscht und nach der Umstellung auf die neue Kontonummer erneut erfasst werden.

#### 2. Datensicherung

Bitte erstellen Sie vor der Umstellung zunächst über den Menüpunkt "Einstellungen" eine "Datensicherung".

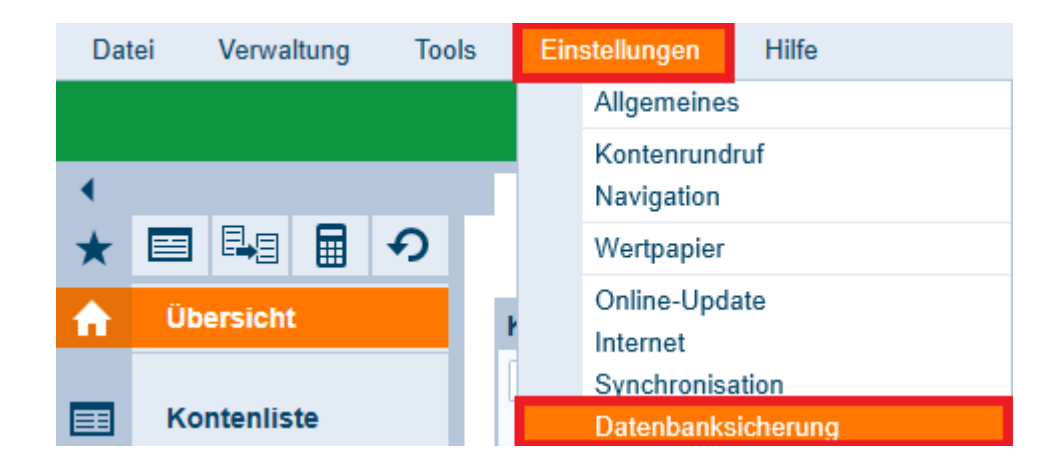

3. Neue Kontonummer hinzufügen

In der Kontenliste klicken Sie auf die Schaltfläche "Neues Konto".

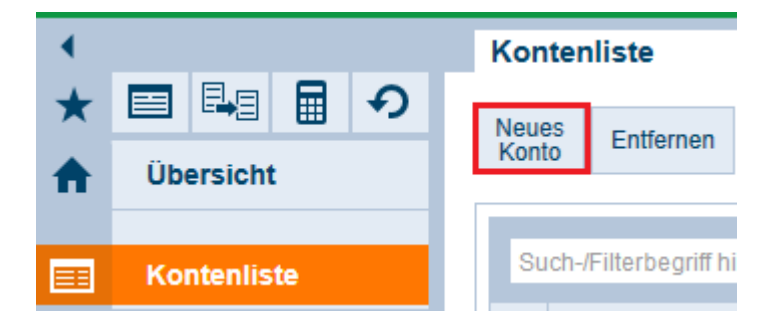

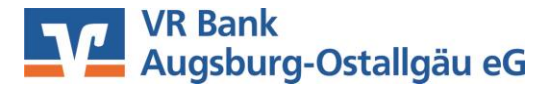

Bitte erfassen Sie hier zwingend die alte Bankleitzahl "7346046". Im Zuge der technischen Fusion wird die Bankleitzahl in den nächsten Wochen auf den neuen Bankname VR Bank Augsburg-Ostallgäu eG umgestellt.

| Kontoart auswählen    |                           |                    |                             |                  |         |                      |               |
|-----------------------|---------------------------|--------------------|-----------------------------|------------------|---------|----------------------|---------------|
| Mein Online-Konto e   | inrichten 🗸               | Richten            | Sie Ihr Kon                 | to online        | e übe   | r Ihre Bank oder Spa | ırkasse ein.  |
| Erforderliche Angaben |                           |                    |                             |                  |         |                      |               |
| BIC / Bankleitzahl    | 73460046                  |                    | oder                        | IBAN             |         |                      |               |
| Kreditinstitut        | VR Bank Kaufbeuren-Ostall | gäu 📃              |                             |                  |         |                      |               |
| Ort                   | Kaufbeuren                |                    |                             |                  |         |                      |               |
| Andere Kontoarten eir | nrichten >                | Richten<br>oder Pa | Sie z.B. Ba<br>yPal-Konto   | rkonten,<br>ein. | , Bon   | uskonten oder Ihr An | nazon-, eBay- |
| Synchronisation >     |                           | Richten<br>Synchro | Sie Ihre Ko<br>nisation eir | nten mit<br>1.   | t Ihrei | r StarMoney-ID über  | die           |
|                       |                           |                    |                             |                  |         | Zurück               | Weiter        |

Anschließend wählen Sie Ihr eingesetztes Sicherheitsmedium HBCI-Chipkarte oder HBCI-Datei (USB-Stick). Die Eingaben bestätigen Sie mit "Weiter".

| Sicherheitsmedium auswählen            |                                                                                                    |  |  |  |  |
|----------------------------------------|----------------------------------------------------------------------------------------------------|--|--|--|--|
| PIN/TAN >                              | Wenn Sie von Ihrer Bank oder Sparkasse PIN und TAN erhalten<br>haben, wählen Sie dieses Sicherheitsmedium.<br>Bitte halten Sie die Zugangsdaten für Ihr Konto bereit.                                                                                                    |  |  |  |  |
| HBCI-Chipkarte >                       | Wenn Sie von Ihrer Bank oder Sparkasse eine HBCI-Chipkar<br>erhalten haben, wählen Sie dieses Sicherheitsmedium.<br>Bitte legen Sie Ihre HBCI-Chipkarte ein.                                                                                                    |  |  |  |  |
|                                        |                                                                                                    |  |  |  |  |
| HBCI-Datei >                           | Wenn Sie für den Zugang zu Ihrer Bank oder Sparkasse eine<br>Datei nutzen, wählen Sie dieses Sicherheitsmedium.<br>Bitte stellen Sie den Zugriff auf Ihre HBCI-Datei sicher, soferr<br>bereits eine besitzen.                                                                                                    |  |  |  |  |
| HBCI-Datei ><br>Kein Sicherheitsmedium | Wenn Sie für den Zugang zu Ihrer Bank oder Sparkasse eine<br>Datei nutzen, wählen Sie dieses Sicherheitsmedium.<br>Bitte stellen Sie den Zugriff auf Ihre HBCI-Datei sicher, sofern<br>bereits eine besitzen.<br>Sie besitzen kein Sicherheitsmedium für das einzurichtende I<br>Bitte beachten Sie, dass das Konto als Offline-Konto angeleg<br>Sie müssen Ihre Daten daher manuell einbuchen. |  |  |  |  |

Die neuen Kontennummern werden nun automatisch angelegt. Den Assistent können Sie nun mit "Fertig" schließen.

In der Kontenliste werden Ihnen sowohl die Konten der bisherigen VR Bank Kaufbeuren-Ostallgäu eG als auch die neuen Konten der VR Bank Augsburg-Ostallgäu angezeigt.

Wichtig: Bitte löschen Sie nicht die "alten" Kontonummern! Damit werden Ihnen ansonsten alle historischen Kontoumsätze sowie Kontoauszüge gelöscht.

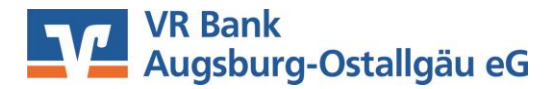

## 4. Übernahme der Kontoumsätze in die neu angelegten Konten

Die Datenübernahme kann in StarMoney nur mit der Funktion Datenexport und Datenimport vorgenommen werden. Für eine lückenlose Umsatzliste führen Sie nachfolgende Schritte aus.

Den Datenexport können Sie über den Menüpunkt "Verwaltung" > "Datenexport" starten.

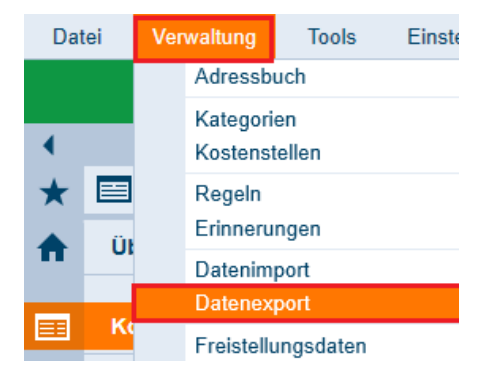

Wählen Sie die bisherige Kontonummer der VR Bank Kaufbeuren-Ostallgäu eG und das Dateiformat "StarMoney 12 ….. (\*.txt) aus. Bestätigen Sie die Eingabe mit der Schaltfläche "Exportieren" und speichern Sie die Datei im vorgeschlagenen Verzeichnis.

Bitte führen Sie den Vorgang für alle Ihre Konten aus.

| Exportdaten             | •                                                                                                    |                                                                                                    |
|-------------------------|----------------------------------------------------------------------------------------------------|----------------------------------------------------------------------------------------------------|
| Quelle                  |                                                                                                    |                                                                                                    |
| Konto                   | Konto-Nr. der VR Bank Kaufbeuren-Ostallgäu eG auswählen                                                                                                    |                                                                                                    |
|                         |                                                                                                    |                                                                                                    |
| Format                  |                                                                                                    |                                                                                                    |
| Dateiformate            | Konfigurierbare CSV-Datei (LITF-8) (* csv)<br>StarMoney 10-12/StarMoney Plus/Deluxe/StarMoney Business 7-9 (*.bd)<br>StarMoney 10-12/StarMoney Plus/Deluxe/StarMoney Business 7-9 (UTF-8) (*.bd)<br>StarMoney 9.0/StarMoney Business 6.0 (*.bd)<br>StarMoney Steuererklärung (*.ssx)<br>Steuertipps/Steuer-Spar-Erklärung (*.ssx)<br>Textdatei (*.bd) | Beachten Sie, dass<br>enthaltene<br>Unicode-Daten nur<br>mit einem<br>Dateiformat mit<br>Zusatz (UTF-8)<br>exportiert werden<br>können. |
| Konfigurationsname      | Alle Spalten                                                                                                    |                                                                                                    |
| Zeitraum<br>O Datum Von | Bis 📰                                                                                                    |                                                                                                    |
|                         |                                                                                                    | Exportieren                                                                                                    |

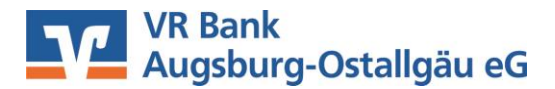

## 5. Umsatzdateien importieren

Analog der Vorgehensweise vom Datenexport können Sie nun über den Menüpunkt "Verwaltung" > "Datenimport" die Umsätze in die neuen Konten importieren.

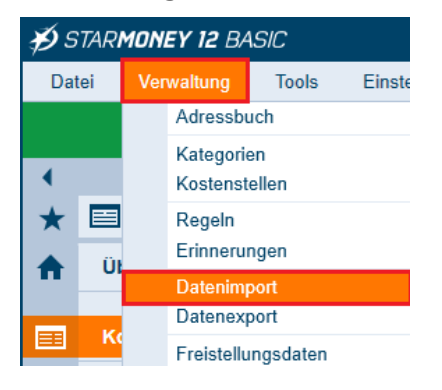

Wählen Sie das gewünschte neue Konto sowie das Dateiformat "StarMoney ... (\*.txt) aus und bestätigen die Eingabe mit der Schaltfläche "Importieren".

| Importdaten                 |                                                                                                    |             |
|-----------------------------|----------------------------------------------------------------------------------------------------|-------------|
| <ul> <li>Umsätze</li> </ul> |                                                                                                    |             |
| OAdressbuch                 |                                                                                                    |             |
| ○ Kategorien                |                                                                                                    |             |
| ○ Kostenstellen             |                                                                                                    |             |
| O Fahrtenbuch               |                                                                                                    |             |
| O StarMoney Zahlungsvorlage |                                                                                                    |             |
| Ziel                        |                                                                                                    |             |
| Konto                       | Konto-Nr. der VR Bank Augsburg-Ostallgäu eG auswählen                                                                                                    |             |
| zum Bestand                 | Kein Bestand                                                                                                    |             |
| Format                      |                                                                                                    |             |
| Dateiformate                | Quicken QIF (98 - 2015) Umsätze<br>S-Firm 1.6x u. 2.0 Umsätze<br>StarMoney 10-12/StarMoney Plus/Deluxe/StarMoney Business 7-9 Bar/Offline Umsätze<br>StarMoney 10-12/StarMoney Plus/Deluxe/StarMoney Business 7-9 Umsätze<br>StarMoney Professional Umsätze<br>T-Online 4.0/5.0/6.0 Umsätze<br>Umsätze im camt-Format<br>Umsätze im MT940-Format | ~           |
| Konfigurationsname          | Alle Spalten                                                                                                    |             |
| Optionen                    |                                                                                                    |             |
|                             |                                                                                                    |             |
| Kategorien übernehmen       |                                                                                                    |             |
| Kostenstellen übernehmen    |                                                                                                    |             |
|                             |                                                                                                    | Importieren |

Nach erfolgreichem Import finden Sie nun alle historischen Umsätze unter der neuen Kontonummer und können das Konto wie gewohnt aktualisieren.

Bitte wiederholen Sie Vorgehensweise für alle weiteren Konten.

#### 6. Konten abschließen

In der Kontenliste wählen Sie Ihre bisherige Kontonummer der VR Bank Kaufbeuren-Ostallgäu eG aus und wechseln Sie in die Umsatzanzeige. Anschließend wählen Sie den Reiter "Kontodetails" und klicken auf "Konto abschließen".

Dies wiederholen Sie ebenfalls für alle Ihrer bisherigen Kontennummern.

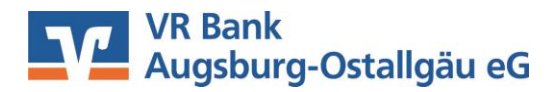

| Hinzufüge | en Gläub<br>IE | iger- | Konto<br>schließen |              |               |          |                     |                |           |  |
|-----------|----------------|-------|--------------------|--------------|---------------|----------|---------------------|----------------|-----------|--|
| Umsätze   | Prognose       | Kont  | toauszüge (PDF)    | Kontodetails | Informationen | Dokument | te HBCI mit PIN/TAN | HBCI-Chipkarte |           |  |
| Kontoart  |                |       | Girokonto          |              |               |          | Kontonummer         |                |           |  |
| Kontonam  | ie             |       |                    |              |               |          | IBAN                | DE63           | 734600460 |  |

Star Money ist keine Software, die von uns vertrieben wird. Daher können wir für dieses Produkt keinen Support leisten. Alle Angaben in dieser Verfahrensanleitung wurden mit größter Sorgfalt erarbeitet, dennoch sind Fehler nicht ganz auszuschließen.

Die VR Bank Augsburg-Ostallgäu eG kann weder eine juristische Verantwortung, noch irgendeine Haftung für Folgen, die auf fehlerhafte Angaben zurückgehen, übernehmen.